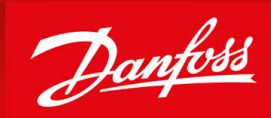

ENGINEERING TOMORROW

Installation Guide

# Modbus TCP Card VLT<sup>®</sup> Soft Starter MCD 600

0 0 6 0 £ € 0 Danfoss 1250 . VLT<sup>®</sup> Soft Starter 9 0 1 0 579 . Danfoss 129 a 2020 Jun 02 VLT' 16:43:47 Tuesday Soft Starter READY RUN Back vlt-drives.danfoss.com

Danfoss

Contents

## Contents

| 1 | Saf   | ety          |                                                                | 5  |
|---|-------|--------------|----------------------------------------------------------------|----|
|   | 1.1   | Discla       | imer                                                           | 5  |
|   | 1.2   | Warni        | ngs                                                            | 5  |
| 2 | Lectu |              |                                                                |    |
| 2 |       | roauc        | tion<br>                                                       | 6  |
|   | 2.1   | Produ        |                                                                | 6  |
|   | 2.2   | Comp         |                                                                | 6  |
|   | 2.3   | Netwo        | ork Connection                                                 | 6  |
| 3 | Inst  | tallati      | on                                                             | 8  |
|   | 3.1   | Install      | ing the Expansion Card                                         | 8  |
|   | 3.2   | Netwo        | ork Connections                                                | 8  |
|   |       | 3.2.1        | Ethernet Ports                                                 | 8  |
|   |       | 3.2.2        | Cables                                                         | 8  |
|   |       | 3.2.3        | EMC Precautions                                                | 8  |
|   | 3.3   | Netwo        | ork Establishment                                              | 8  |
|   | 3.4   | Addre        | ssing                                                          | 8  |
| 4 | D     |              |                                                                | 0  |
| 4 | Dev   | onfiguration | 9                                                              |    |
|   | 4.1   | Before       |                                                                | 9  |
|   | 4.2   | Config       |                                                                | 9  |
|   | 4.3   | Param        | leters for Configuring Network Settings                        | 9  |
|   | 4.4   | Enabli       |                                                                | 10 |
|   | 4.5   | On-bo        | aard Web Server                                                | 10 |
|   |       | 4.5.1        |                                                                | 10 |
|   |       | 4.5.2        | Manage Users and Passwords                                     | 11 |
|   |       |              | 4.5.2.1 Adding a User                                          | 12 |
|   |       |              | 4.5.2.2 Deleting a User                                        | 12 |
|   |       | 4.5.3        | Configuring the IP Address                                     | 13 |
|   |       | 4.5.4        | Configure loT Settings                                         | 13 |
|   |       |              | 4.5.4.1 Configuring MQTT Settings                              | 14 |
|   |       | _            | 4.5.4.2 Configuring OPC UA Settings                            | 15 |
|   | 4.6   | Scann        | ing the Network                                                | 15 |
|   |       | 4.6.1        | Identifying the Device with Ethernet Device Configuration Tool | 16 |
| 5 | PLC   | C Conf       | figuration                                                     | 17 |
|   | 5.1   | Config       | guration Requirements for PLC                                  | 17 |
|   |       |              |                                                                |    |

Contents

| 6  | Op   | eration                                          | 18 |
|----|------|--------------------------------------------------|----|
|    | 6.1  | Requirements for Successful Operation            | 18 |
|    | 6.2  | Device Classification                            | 18 |
|    | 6.3  | Ensuring Safe and Successful Control             | 18 |
|    | 6.4  | Feedback LEDs                                    | 18 |
| 7  | Мо   | odbus Registers                                  | 19 |
|    | 7.1  | Important Information                            | 19 |
|    | 7.2  | Command and Configuration Registers (Read/Write) | 19 |
|    | 7.3  | Parameter Management                             | 19 |
|    |      | 7.3.1 Writing Parameters to the Soft Starter     | 20 |
|    | 7.4  | Status Reporting Registers (Read Only)           | 20 |
|    | 7.5  | Legacy Mode                                      | 22 |
|    |      | 7.5.1 Initializing Legacy Mode                   | 22 |
|    |      | 7.5.2 Registers                                  | 22 |
|    | 7.6  | Trip Codes                                       | 26 |
| ~  | ~    |                                                  |    |
| 8  | Gro  | bund Fault Protection                            | 28 |
|    | 8.1  | Overview                                         | 28 |
|    | 8.2  | Connect the CT to the Ground Fault Inputs        | 28 |
|    | 8.3  | Configure Ground Fault Protection Settings       | 28 |
| 9  | Net  | twork Design                                     | 29 |
|    | 9.1  | Star Topology                                    | 29 |
|    | 9.2  | Line Topology                                    | 29 |
|    | 9.3  | Ring Topology                                    | 30 |
|    | 9.4  | Combined Topologies                              | 30 |
| 10 | Spe  | ecifications                                     | 32 |
|    | 10.1 | Connections                                      | 32 |
|    | 10.2 | 2 Settings                                       | 32 |
|    | 10.3 | 3 Network                                        | 32 |
|    | 10.4 | Power                                            | 32 |
|    | 10.5 | Certification                                    | 32 |
|    |      |                                                  |    |

<u>Danfoss</u>

## 1 Safety

#### 1.1 Disclaimer

The examples and diagrams in this manual are included solely for illustrative purposes. The information contained in this manual is subject to change at any time and without prior notice. Responsibility or liability is never accepted for direct, indirect, or consequential damage resulting from the use or application of this equipment.

### 1.2 Warnings

## 🛦 W A R N I N G 🛦

#### SHOCK HAZARD

Attaching or removing accessories while the soft starter is connected to mains voltage may cause personal injury.

Before attaching or removing accessories, isolate the soft starter from mains voltage.

## 🛦 W A R N I N G 🛦

#### RISK OF PERSONAL INJURY AND EQUIPMENT DAMAGE

Inserting foreign objects or touching the inside of the soft starter while the expansion port cover is open may endanger personnel and can damage the soft starter.

- Do not insert foreign objects in the soft starter with the port cover open.
- Do not touch the inside of the soft starter with the port cover open.

antoss

## 2 Introduction

#### 2.1 Product Design

The Modbus TCP Card allows the soft starter to connect to an Ethernet network and be controlled or monitored using an Ethernet communication model.

Familiarity with Ethernet protocols and networks is required to operate the device successfully. For difficulties arising from using this device with 3<sup>rd</sup>-party products, including PLCs, scanners, and commissioning tools, contact the relevant supplier.

## 2.2 Compatibility

This communication expansion card is suitable for use with  $\mathsf{VLT}^{\circ}$  Soft Starter MCD 600.

The card is available in 2 versions:

- 175G0130: VLT<sup>®</sup> Soft Starter MCD 600 Modbus TCP Card
- 175G0030: VLT<sup>®</sup> Soft Starter MCD 600 Modbus TCP Card with Ground Fault Protection.

This manual is suitable for use with both versions.

This Installation Guide is intended for use with version 2.x of the VLT<sup>®</sup> Soft Starter MCD 600 Modbus TCP Card. Version 1.x of the Modbus TCP Card does not support custom users, TCP connection, or IoT operation.

## 2.3 Network Connection

#### Table 1: Supported Protocols

| Protocols  |                                                               |
|------------|---------------------------------------------------------------|
| Modbus TCP | Industrial Ethernet via Modbus TCP                            |
| ТСР        | Transmission control protocol to connect to port 4000 of a PC |
| MQTT       | Message queue telemetry transport                             |
| OPC UA     | Open platform communications unified architecture             |

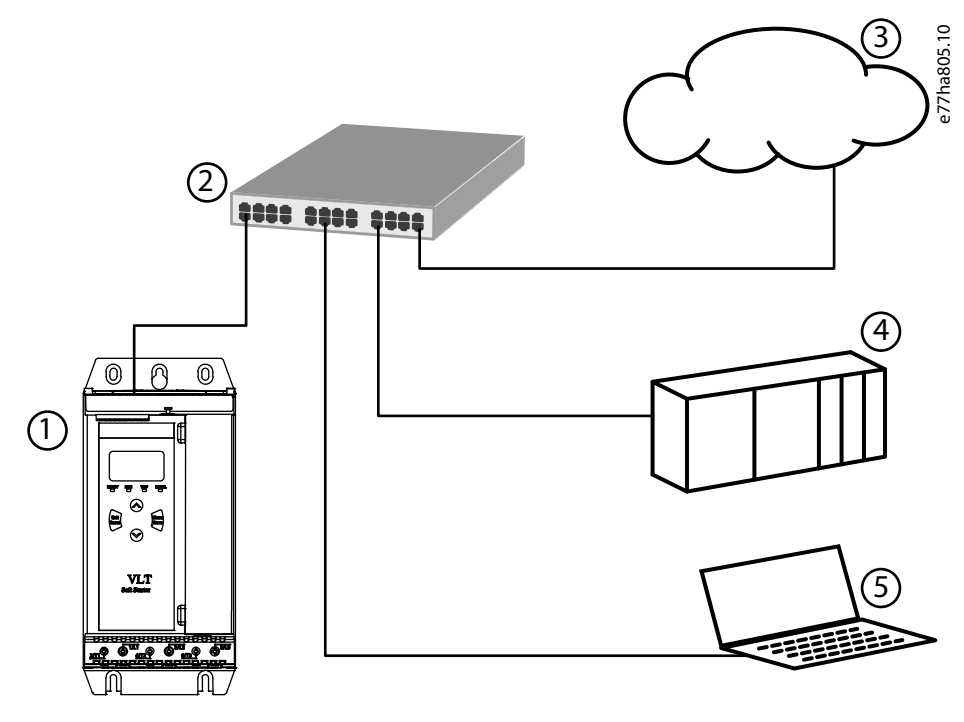

Illustration 1: Overview of Network Connections

Danfoss

## Introduction

| 1 | Soft starter                 | 4 Industrial Ethernet<br>logic controller                       | t connection to programmable                                                            |
|---|------------------------------|-----------------------------------------------------------------|-----------------------------------------------------------------------------------------|
| 3 | loT connection (MQTT/OPC UA) | 5 TCP connection to<br>10. Refer to the VL<br>Operating Guide f | VLT® Motion Control Tool MCT<br>T® Motion Control Tool MCT 10<br>or connection details. |

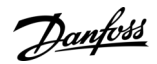

## **3 Installation**

### 3.1 Installing the Expansion Card

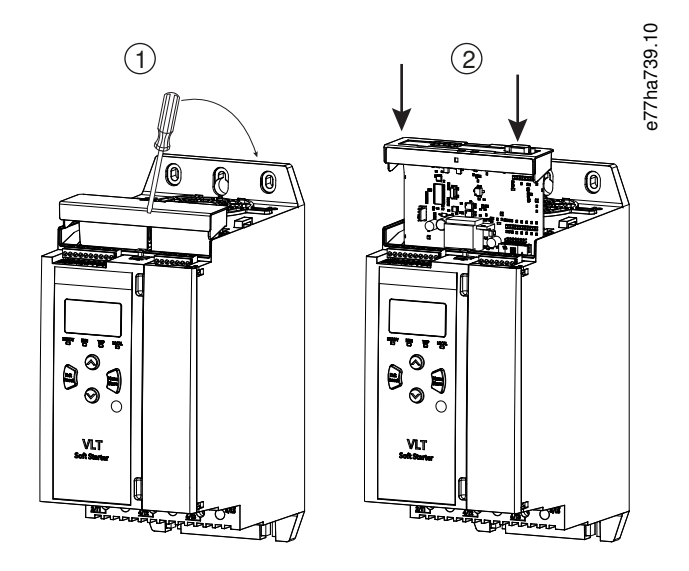

#### Illustration 2: Installing the Expansion Card

#### Procedure

- 1. Push a small flat-bladed screwdriver into the slot in the center of the expansion port cover and ease the cover away from the soft starter.
- 2. Align the card with the expansion port. Gently push the card along the guide rails until it clicks into the soft starter.

### 3.2 Network Connections

#### 3.2.1 Ethernet Ports

The device has 2 Ethernet ports. If only 1 connection is required, either port can be used.

### 3.2.2 Cables

When connecting to the device, make sure that the cables are of 1 of the following categories:

- Category 5
- Category 5e
- Category 6
- Category 6e

#### 3.2.3 EMC Precautions

To minimize electromagnetic interference, Ethernet cables should be separated from motor and mains cables by 200 mm (7.9 in). If the Ethernet cable must cross motor or mains cables, the crossing should be at an angle of 90°.

### 3.3 Network Establishment

The controller must establish communications directly with each device before the device can participate in the network.

#### 3.4 Addressing

Each device in a network is addressed using a MAC address and an IP address.

- The device can be assigned a static IP address during configuration or can be configured to accept a dynamic IP address (via DHCP).
- The MAC address is fixed within the device and is printed on a label on the front of the device.

<u>Danfoss</u>

## **4 Device Configuration**

### 4.1 Before Configuring the Device

## ΝΟΤΙΟΕ

The error LED flashes whenever the device is receiving power but is not connected to a network. The error LED will flash occasionally during the configuration process.

NOTICE

At power-up, the communication card loads the IP address stored in the soft starter.

### 4.2 Configuration Methods

Network communication parameters for the communication card can be set via the soft starter or via the on-board web server.

- The card uses a static IP address by default. To enable DHCP addressing, set *parameter 12–20 DHCP* to *Enable* or change the setting via the on-board web server.
- The IP address can be set via the programmable parameters of the soft starter.
- The web server can configure the IP address and messaging settings for MQTT/OPC UA operation.

## 4.3 Parameters for Configuring Network Settings

Use *parameters 12-8* to *12-21* to configure the network address. The parameters can be set via the Main Menu, via the Setup Tools, or by uploading a configuration file via USB Save & Load.

| Parameter               | Default |
|-------------------------|---------|
| 12-8 Gateway Address    | 192     |
| 12-9 Gateway Address 2  | 168     |
| 12-10 Gateway Address 3 | 0       |
| 12-11 Gateway Address 4 | 100     |
| 12-12 IP Address        | 192     |
| 12-13 IP Address 2      | 168     |
| 12-14 IP Address 3      | 0       |
| 12-15 IP Address 4      | 2       |
| 12-16 Subnet Mask       | 255     |
| 12-17 Subnet Mask 2     | 255     |
| 12-18 Subnet Mask 3     | 255     |
| 12-19 Subnet Mask 4     | 0       |
| 12-20 DHCP              | Disable |
| 12-21 Location ID       | 0       |

antoss

### 4.4 Enabling Network Control

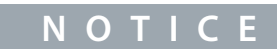

If the reset input is active, the soft starter does not operate. If a reset switch is not required, use *parameter 7-9* to set the reset input to normally open or fit a link across terminals RESET, COM+ on the soft starter.

#### Procedure

1. Set parameter 1-1 Command Source to Network for the soft starter to accept commands from the Modbus TCP Card.

#### 4.5 On-board Web Server

#### 4.5.1 Connect to the Device

To configure settings using the on-board web server, the Modbus TCP Card must be installed in a soft starter, control power must be available, and the card and computer must both be connected to the Ethernet network.

The computer must use a fixed IP address (not DHCP) and the same subnet mask as the card. The default IP address for the card is 192.168.0.2. The default subnet mask is 255.255.255.0.

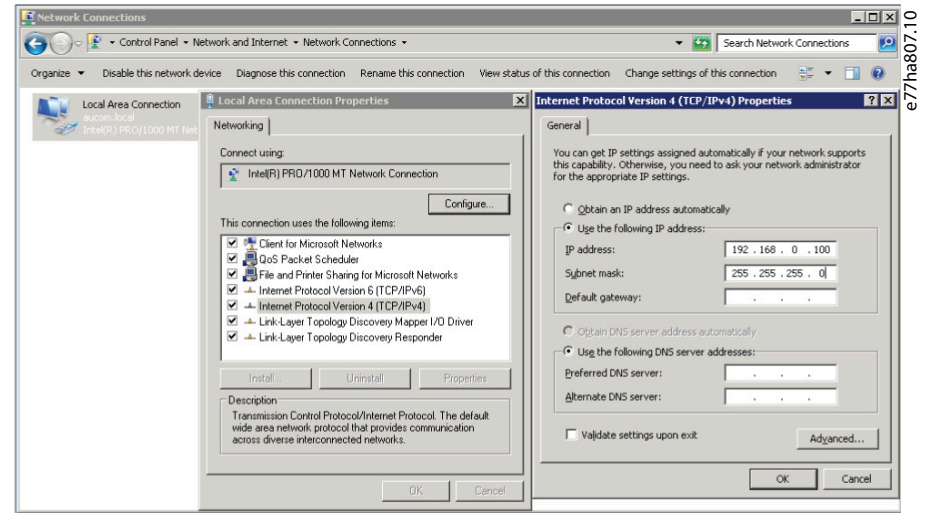

Once connected, the web server reports basic information about the card and the soft starter.

<u>Danfoss</u>

#### Device Configuration

|                                                                                                    |                       |                        |                      |  |     | -    |  |
|----------------------------------------------------------------------------------------------------|-----------------------|------------------------|----------------------|--|-----|------|--|
|                                                                                                    |                       |                        |                      |  |     |      |  |
|                                                                                                    |                       |                        |                      |  |     |      |  |
|                                                                                                    |                       |                        |                      |  | -   | 1    |  |
| Home • IP Setting                                                                                       | J • Configuration • A | dministration *        |                      |  | Dan | 1033 |  |
|                                                                                                    |                       |                        |                      |  | 0-  |      |  |
| Modbus TCP 🗚                                                                                            | dapter with TCP       | /IP Socket and Io      | т                    |  |     |      |  |
| Configuration and diagr                                                                                 | nostic information    |                        |                      |  |     |      |  |
| Senngeration and diagn                                                                                  |                       |                        |                      |  |     |      |  |
| Module Info                                                                                             |                       | NetX-52 Info           |                      |  |     |      |  |
| Parameter                                                                                               | Value                 | Parameter              | Value                |  |     |      |  |
| Protocol                                                                                                | Modbus TCP Adapter    | Serial Number          | 37130                |  |     |      |  |
| Protocol Stack Version                                                                                  | V2.13.0.22            | Production Date        | 2018-12-09T00:00:00Z |  |     |      |  |
| Starter Name                                                                                            | MCD 600               | Quality Assurance Date | 2018-12-09T00:00:00Z |  |     |      |  |
|                                                                                                    | 558601-027            | Production Location    |                      |  |     |      |  |
| Starter Serial Number                                                                                   | 0024BP-V5-C-H         | Mac Address            | 00:02:A2:50:F9:3A    |  |     |      |  |
| Starter Serial Number<br>Starter Rating String                                                          |                       |                        |                      |  |     |      |  |
| Starter Serial Number<br>Starter Rating String<br>Starter Interface<br>Version                          | V3.0                  |                        |                      |  |     |      |  |
| Starter Serial Number<br>Starter Rating String<br>Starter Interface<br>Version<br>Starter Motor Version | V3.0<br>V3.0          |                        |                      |  |     |      |  |
| Starter Serial Number<br>Starter Rating String<br>Starter Interface<br>Version<br>Starter Motor Version | V3.0<br>V3.0          |                        |                      |  |     |      |  |
| Starter Serial Number<br>Starter Rating String<br>Starter Interface<br>Version<br>Starter Motor Version | V3.0<br>V3.0          |                        |                      |  |     |      |  |

## 4.5.2 Manage Users and Passwords

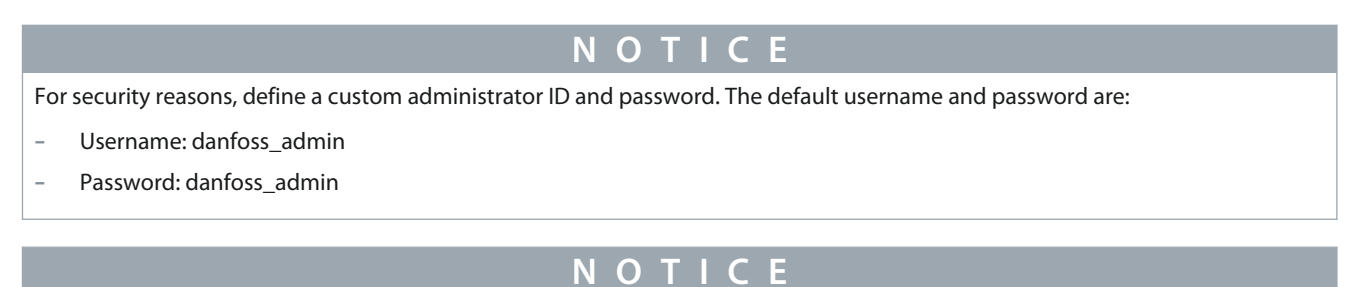

Version 1.x of the Modbus TCP Card does not support custom users.

The Modbus TCP Card supports multiple users and levels of privilege.

- Users can view the home screen and IP settings.
- Supervisors can view the home screen and IP settings, and they can change configuration settings.
- Administrators can view the home screen, change configuration settings, and add or delete users.

**Device Configuration** 

## 4.5.2.1 Adding a User

| Home × +                          |                                    |            |       | - 🗆 ×                                                                                                    |      |
|-----------------------------------|------------------------------------|------------|-------|----------------------------------------------------------------------------------------------------|------|
| ← → C ▲ Not secure   192.168.     | 0.2/home.htm?pageId=UserPasswordMa | anagement  |       | • Q 🛧 😝 :                                                                                                    | 10   |
|                                   |                                    |            |       |                                                                                                    | 808. |
|                                   |                                    |            |       |                                                                                                    | 7ha  |
|                                   |                                    |            |       |                                                                                                    | e7   |
| Home • IP Setting • Configuration | Administration                     |            |       | Dantoss                                                                                                    |      |
|                                   |                                    |            | C     |                                                                                                    |      |
| User Accounts                     |                                    |            |       |                                                                                                    |      |
| User name                         | Administrator                      | Supervisor | Use   | a de la companya de la companya de la |      |
| admin                             |                                    |            | (5) 2 |                                                                                                    |      |
| 2 danfoss_admin                   |                                    |            |       |                                                                                                    |      |
| Create new user Delete user       | Create new user                    | ×          | 6     | ave changes                                                                                                    |      |
|                                   | All fields are required.           |            |       |                                                                                                    |      |
|                                   | Name                               |            |       |                                                                                                    |      |
| 0                                 | new-user                           |            |       |                                                                                                    |      |
| 6                                 | Password                           |            |       |                                                                                                    |      |
|                                   | Detres Deserved                    |            |       |                                                                                                    |      |
|                                   | ·····                              |            |       |                                                                                                    |      |
|                                   |                                    |            |       |                                                                                                    |      |
|                                   | Create an account Cancel           |            |       |                                                                                                    |      |
|                                   | (4)                                |            |       |                                                                                                    |      |
|                                   | 4                                  |            |       |                                                                                                    |      |

#### Procedure

- 1. Connect to the web server and click Administration.
- 2. Click Create new user.
- 3. Enter the new username and password.
- 4. Click Create an account.
- 5. Set privileges (user, supervisor, administrator) as appropriate.
- 6. Click Save changes.

### 4.5.2.2 Deleting a User

#### Procedure

- 1. Connect to the web server and click *Administration*.
- 2. Select the required entry in the user list and click *Delete*.
- **3.** Click *Delete* again to confirm the action.

**Device Configuration** 

## 4.5.3 Configuring the IP Address

NOTICE For version 1.x of the Modbus TCP Card, changes made via the web server are not stored in the soft starter and will be lost when control power is cycled.

| Home          | × ;+                                           |    | - 🗆 ×   | 5.10 |
|---------------|------------------------------------------------|----|---------|------|
| ← → C ① Not   | secure   192.168.0.2/home.htm?pageId=IPSetting |    | ९ ☆ 😬 : | ha80 |
|               |                                                |    | - i     | e77  |
| <u> </u>      |                                                |    |         |      |
| Home P Settin | Configuration  Administration                  |    | Danfoss |      |
|               | (2)                                            |    |         |      |
| IP Address:   | 192.168.0.2                                    |    |         |      |
| Subnet Mask:  | 255 . 255 . 255 . 0                            |    |         |      |
| Gateway:      | 192.168.0.100                                  |    |         |      |
| DHCP:         | Cancel                                         |    |         |      |
|               |                                                | l. | I       |      |
|               |                                                |    |         |      |
|               |                                                |    |         |      |
|               |                                                |    |         |      |
|               |                                                |    | -       |      |

#### Procedure

- 1. Connect to the web server and click *IP Setting*.
- 2. Edit settings as required. To enable DHCP addressing, tick the DHCP checkbox.
- 3. Click *Submit* to send the new settings to the device.

## 4.5.4 Configure IoT Settings

The Modbus TCP Card supports soft starter status monitoring via IoT. The card cannot control or program the soft starter.

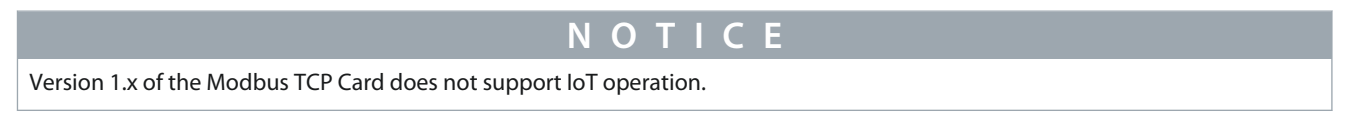

## 4.5.4.1 Configuring MQTT Settings

| → C ① Not secure 192        | 2 168 0 2/home htm?pageId=MOTTB    | roker                                                                       | 0 🛧 🗚  |
|-----------------------------|------------------------------------|-----------------------------------------------------------------------------|--------|
|                             | in our page to man page to - man p | ener                                                                        |        |
|                             |                                    |                                                                             |        |
|                             |                                    |                                                                             |        |
|                             |                                    |                                                                             | 0      |
| Home • IP Setting • Configu | ration  Administration             | Dan                                                                         | foss   |
|                             |                                    | c = c                                                                       |        |
| MQTT Client                 |                                    |                                                                             |        |
| 2- 🚞 MQTT Client            | MQTT Client - Connection C         | Configuration                                                               |        |
| Component Info              | Parameter                          | Value                                                                       |        |
| 2- Connection               | Client ID                          | 1                                                                           | ]      |
| Actions                     | Broker address                     | 192.168.0.100 Broker port 1883                                              |        |
|                             | Flags                              | Clean session 🧹 Reliable 🗌 Will 📄 Prefix will 🗹 Secure 🗌 Verify Certificate | 0      |
|                             | Topic prefix                       | Port4000                                                                    |        |
|                             | User name                          |                                                                             |        |
|                             | Password                           |                                                                             |        |
|                             | Will topic                         |                                                                             |        |
|                             | Connection Timeout (s)             | 10                                                                          |        |
|                             | Connection idle timeout (s)        | 0                                                                           |        |
|                             | MQTT keep alive interval (s)       | 30                                                                          |        |
|                             |                                    |                                                                             |        |
|                             |                                    | Reload                                                                      | Submit |

#### Procedure

- 1. Connect to the web server and click *Configuration*.
- 2. Select MQTT Client.
- 3. Tick the *Enable* checkbox to enable MQTT client operation.

The MQTT client is enabled by default.

- 4. Click *Connection* and configure the settings as required.
- 5. Click Connections  $\Rightarrow$  Actions to select which information the card should publish.
- 6. Click *Submit* to save all settings in the card.

Danfoss

## 4.5.4.2 Configuring OPC UA Settings

| Home • IP Setting • Configuration | on • Administration •         | Danfois                                                                |
|-----------------------------------|-------------------------------|------------------------------------------------------------------------|
| OPC UA Server                     |                               |                                                                        |
| 2- CPC UA Server                  | OPC UA Server - Configuration |                                                                        |
| - Server Info                     | Parameter                     | Value                                                                  |
| - Server Contiguration            | Server port                   | 100                                                                    |
| - Actions                         | Maximum allowed nodes         | 2000                                                                   |
|                                   | Maximum sessions              | 2                                                                      |
|                                   | Maximum session lifetime (ms) | 1200000                                                                |
|                                   | OPC UA trace output IP        |                                                                        |
|                                   | Options                       | Allow anonymous 🏹 Allow User/Password access 🗹 Support Authorization 🗌 |
|                                   | UA services                   | Write service 🔽                                                        |
|                                   |                               |                                                                        |
|                                   |                               | Reload Submit                                                          |
|                                   |                               |                                                                        |
|                                   |                               |                                                                        |

Procedure

- 1. Connect to the web server and click *Configuration*.
- 2. Select OPC UA Server.
- 3. Tick the Enable checkbox to enable OPC UA client operation.

The OPC UA client is enabled by default.

- 4. Click Server Configuration and configure the settings as required.
- 5. Select Actions to select the actions for different object instances.
- 6. Click Submit to save all settings in the card.

#### 4.6 Scanning the Network

If there is no connection to the web server and the soft starter cannot be accessed physically, use the Ethernet Device Configuration Tool to scan the network and identify the device. Changes made via the Ethernet Device Configuration Tool cannot be stored permanently in the device and will be lost when the control power is cycled.

Download the Ethernet Device Configuration Tool from <u>www.danfoss.com</u> under the sections Service and Support/Downloads.

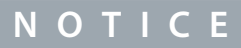

If the PC has a firewall enabled, add the tool to the list of authorized programs.

Danfoss

## 4.6.1 Identifying the Device with Ethernet Device Configuration Tool

Procedure

- 1. Start the Ethernet Device Configuration Tool.
- 2. Click Search Devices.

| evices Online     | Find:    |             |             |              | <u>n</u> ext | previo   | ous |
|-------------------|----------|-------------|-------------|--------------|--------------|----------|-----|
| MAC Address       | Device   | Device Name | IP Address  | Protocol     | Devic        | Vend     | D   |
| 00-02-A2-25-DC-B3 | NETIC 50 | netIC [SN=  | 192.168.0.2 | NetId        | -            | -        | -   |
|                   |          |             |             |              |              |          |     |
|                   |          |             |             |              |              |          |     |
|                   |          |             |             |              |              |          |     |
|                   |          |             |             |              |              |          |     |
|                   |          |             |             |              |              |          |     |
|                   |          |             |             |              |              |          |     |
|                   |          |             |             | Concernation | 1.2          |          |     |
|                   |          |             |             | Search De    | vices        | Configur | e 🕨 |

The software searches for connected devices.

3. Use the IP address to connect to the device via the web server.

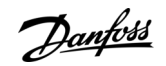

## **5 PLC Configuration**

## 5.1 Configuration Requirements for PLC

The PLC must be configured to map registers within the communication card to addresses within the PLC. The device must be configured directly in the PLC. No extra files are required.

| 2R00030         T->         deno         192.168.0.1[2]         40001         1         %100001         Add           %R00110         <         deno         192.168.0.1[2]         30240         4         None         Delete           %R00120         <         deno         192.168.0.1[2]         30256         8         None         Delete           %R00128         <         deno         192.168.0.1[2]         30256         9         None         24800137         (         deno         192.168.0.1[2]         30257         1         None         Config           %R00300         <         deno         192.168.0.1[2]         40009         4         None         Config           %R00400         <         deno         192.168.0.1[2]         30300         5         None         Edit Names | ndex | Register | Type | Dev Name | ID             | Target | Length | Trigger |                           |
|----------------------------------------------------------------------------------------------------|------|----------|------|----------|----------------|--------|--------|---------|---------------------------|
| XR00110         C         deno         192.168.0.1[2]         302.40         4         None           XR00120         C         deno         192.168.0.1[2]         302.50         8         None           XR00128         <-                                                                                                    |      | %R00090  | T>   | deno     | 192.168.0.1(2) | 40001  | 1      | %T00001 | Add                       |
| 32R00120         c         deno         192.168.0.1[2]         30250         8         None         Delete           %R00128         <                                                                                                    |      | %R00110  | <    | deno     | 192.168.0.1(2) | 30240  | 4      | None    | Constanting of the second |
| XR00128         <         deno         192.168.0.1[2]         30258         9         None           XR00137         <                                                                                                    |      | %R00120  | <    | deno     | 192.168.0.1(2) | 30250  | 8      | None    | Delete                    |
| 3/R00137         <         deno         192.168.0.1[2]         30257         1         None         Config           3/R00300         <                                                                                                    |      | %R00128  | ¢    | deno     | 192.168.0.1(2) | 30258  | 9      | None    | 1 A A                     |
| 3/R00300         <         deno         192.168.0.1(2)         40009         4         None           3/R00400         <                                                                                                    |      | %R00137  | <    | deno     | 192,168.0.1(2) | 30267  | 1      | None    | Config                    |
| 2(R00400 < deno 192.168.0.1(2) 30300 5 None Edit Names                                                                                                    |      | %R00300  | <    | deno     | 192.168.0.1(2) | 40009  | 4      | None    |                           |
|                                                                                                    |      | %R00400  | ¢    | deno     | 192.168.0.1(2) | 30300  | 5      | None    | Edit Names                |
|                                                                                                    |      |          |      |          |                |        |        |         |                           |

Danfoss

## **6** Operation

### 6.1 Requirements for Successful Operation

The Modbus TCP Card must be controlled by a Modbus client (such as a PLC), which complies with the Modbus Protocol Specification. For successful operation, the client must also support all functions and interfaces described in this manual.

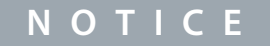

The available features and parameter details may vary according to the model and software version of the soft starter. Refer to the VLT<sup>®</sup> Soft Starter MCD 600 Operating Guide for details of parameters and supported features.

## 6.2 Device Classification

The Modbus TCP Card is a Modbus server and must be managed by a Modbus client over Ethernet.

## 6.3 Ensuring Safe and Successful Control

Data written to the device remains in its registers until the data is overwritten or the device is reinitialized. If the soft starter is controlled via *parameter 7-1 Command Override* or is disabled via the reset input (terminals RESET, COM+), fieldbus commands should be cleared from the registers. If a command is not cleared, it is re-sent to the soft starter once fieldbus control resumes.

## 6.4 Feedback LEDs

| Port 1 | Port 2 | TX/RX2       TX/RX1       STATUS         Image: Image: Image | Keypad | Zha742.10 |
|--------|--------|----------------------------------------------------------------------------------------------------|--------|-----------|
|        |        |                                                                                                    |        |           |

#### Table 2: LED Descriptions

| LED name | LED state  | Description                             |
|----------|------------|-----------------------------------------|
| Error    | Off        | No error.                               |
|          | Flashing   | System error.                           |
|          | On         | Communication error.                    |
| Status   | Off        | The device is not powered up.           |
|          | Slow flash | The device is ready but not configured. |
|          | Fast flash | Communication has been established.     |
| Link x   | Off        | No network connection.                  |
|          | On         | Connected to a network.                 |
| TX/RX x  | Flashing   | Transmitting or receiving data.         |
|          | Off        | No network connection.                  |

Danfoss

## 7 Modbus Registers

## 7.1 Important Information

## ΝΟΤΙΟΕ

The available features and parameter details may vary according to the model and software version of the soft starter. Refer to the VLT<sup>®</sup> Soft Starter MCD 600 Operating Guide for details of parameters and supported features.

## ΝΟΤΙΟΕ

All references to registers mean the registers within the communication card unless otherwise stated.

## 7.2 Command and Configuration Registers (Read/Write)

#### Table 3: Details of Command and Configuration Registers

| Register    | Description                                                        | Bits              | Details                                                                                                    |
|-------------|--------------------------------------------------------------------|-------------------|----------------------------------------------------------------------------------------------------|
| 40001       | Command (single write)                                             | 0–7<br>8–14<br>15 | To send a command to the soft starter, write the required value:<br>00000000 = Stop<br>00000001 = Start<br>00000100 = Reset<br>00001000 = Quick stop (coast to stop)<br>00001000 = Forced communication trip<br>00010000 = Start using Parameter Set 1<br>00100000 = Start using Parameter Set 2<br>01000000 = Reserved<br>10000000 = Reserved<br>Reserved<br>Must = 1 |
| 40002       | Reserved                                                           |                   |                                                                                                    |
| 40003       | Reserved                                                           |                   |                                                                                                    |
| 40004       | Reserved                                                           |                   |                                                                                                    |
| 40005       | Reserved                                                           |                   |                                                                                                    |
| 40006       | Reserved                                                           |                   |                                                                                                    |
| 40007       | Reserved                                                           |                   |                                                                                                    |
| 40008       | Reserved                                                           |                   |                                                                                                    |
| 40009–40xxx | Parameter management (single/multi-<br>ple read or multiple write) | 0–15              | Manage soft starter programmable parameters.                                                                                                    |

### 7.3 Parameter Management

Parameters can be read from and written to the soft starter. When writing parameters to the soft starter, every parameter is updated to match the values in the PLC.

## ΝΟΤΙΟΕ

While parameters are being written, the soft starter cannot start/stop the motor.

antoss

Modbus Registers

The Modbus TCP protocol limits read/write operations to a maximum of 123 registers at one time. The registers must be consecutive.

To avoid loss of communications due to an unintentional change of network configuration, write the network address parameter settings before writing start/stop parameter settings.

### 7.3.1 Writing Parameters to the Soft Starter

NOTICE

For reliable operation, the parameter block containing network configuration settings must be written first.

#### Procedure

- 1. Configure all soft starter parameter values in the PLC as required, including IP address, gateway address, subnet mask, and DHCP configuration.
- 2. Write the parameter block that includes the network parameter settings from the PLC to the soft starter.
- 3. Write the other parameter blocks from the PLC to the soft starter until all parameter values have been written.

### 7.4 Status Reporting Registers (Read Only)

## NOTICE

For models MCD6-0063B and smaller (soft starter model ID 1~4), the current reported via communications registers is 10 times greater than the actual value.

#### **Table 4: Description of Read Registers**

| Register | Description         | Bits | Details                                                                                                    |
|----------|---------------------|------|----------------------------------------------------------------------------------------------------|
| 30003    | Reserved            |      |                                                                                                    |
| 30004    | Reserved            |      |                                                                                                    |
| 30005    | Reserved            |      |                                                                                                    |
| 30006    | Reserved            |      |                                                                                                    |
| 30007    | Reserved            |      |                                                                                                    |
| 30008    | Reserved            |      |                                                                                                    |
| 30600    | Product information | 0–5  | Binary protocol version                                                                                                    |
|          |                     | 6–8  | Parameter list major version                                                                                                    |
|          |                     | 9–15 | Product type code: 15 = MCD 600                                                                                                    |
| 30601    | Model number        | 0–7  | Reserved                                                                                                    |
|          |                     | 8–15 | Soft starter model ID                                                                                                    |
| 30602    | Reserved            |      |                                                                                                    |
| 30603    | Reserved            |      |                                                                                                    |
| 30604    | Starter state       | 0-4  | 0 = Reserved<br>1 = Ready<br>2 = Starting<br>3 = Running<br>4 = Stopping<br>5 = Not ready (restart delay, restart temperature check, run simulation,<br>reset input is open) |

Modbus Registers

Danfoss

| Register | Description       | Bits  | Details                                                                                                    |
|----------|-------------------|-------|----------------------------------------------------------------------------------------------------|
|          |                   |       | 6 = Tripped<br>7 = Programming mode<br>8 = Jog forward<br>9 = Jog reverse                                                                      |
|          |                   | 5     | 1 = Warning                                                                                                    |
|          |                   | 6     | 0 = Uninitialized<br>1 = Initialized                                                                                                    |
|          |                   | 7     | Command source<br>0 = Remote LCP, Digital Input, Clock<br>1 = Network                                                                          |
|          |                   | 8     | Reserved                                                                                                    |
|          |                   | 9     | 0 = Negative phase sequence<br>1 = Positive phase sequence                                                                                     |
|          |                   | 10–15 | Reserved                                                                                                    |
| 30605    | Current           | 0–13  | Average rms current across all 3 phases                                                                                                    |
|          |                   | 14–15 | Reserved                                                                                                    |
| 30606    | Current           | 0–9   | Current (% motor FLC)                                                                                                    |
|          |                   | 10–15 | Reserved                                                                                                    |
| 30607    | Motor temperature | 0–7   | Motor thermal model (%)                                                                                                    |
|          |                   | 8–15  | Reserved                                                                                                    |
| 30608    | Power             | 0–11  | Power                                                                                                    |
|          |                   | 12–13 | Power scale<br>0 = Multiply power by 10 to get W<br>1 = Multiply power by 100 to get W<br>2 = Power (kW)<br>3 = Multiply power by 10 to get kW |
|          |                   | 14–15 | Reserved                                                                                                    |
| 30609    | % Power factor    | 0–7   | 100% = power factor of 1                                                                                                    |
|          |                   | 8–15  | Reserved                                                                                                    |
| 30610    | Voltage           | 0–13  | Average rms voltage across all 3 phases                                                                                                    |
|          |                   | 14–15 | Reserved                                                                                                    |
| 30611    | Current           | 0–13  | Phase 1 current (rms)                                                                                                    |
|          |                   | 14–15 | Reserved                                                                                                    |
| 30612    | Current           | 0–13  | Phase 2 current (rms)                                                                                                    |
|          |                   | 14–15 | Reserved                                                                                                    |
| 30613    | Current           | 0–13  | Phase 3 current (rms)                                                                                                    |

| Modbus | Registers |
|--------|-----------|
|--------|-----------|

<u>Danfoss</u>

| Register    | Description                   | Bits  | Details                                                                                                    |
|-------------|-------------------------------|-------|----------------------------------------------------------------------------------------------------|
|             |                               | 14–15 | Reserved                                                                                                    |
| 30614       | Voltage                       | 0–13  | Phase 1 voltage                                                                                                    |
|             |                               | 14–15 | Reserved                                                                                                    |
| 30615       | Voltage                       | 0–13  | Phase 2 voltage                                                                                                    |
|             |                               | 14–15 | Reserved                                                                                                    |
| 30616       | Voltage                       | 0–13  | Phase 3 voltage                                                                                                    |
|             |                               | 14–15 | Reserved                                                                                                    |
| 30617       | Parameter list version number | 0–7   | Parameter list minor revision                                                                                                    |
|             |                               | 8–15  | Parameter list major version                                                                                                    |
| 30618       | Digital input state           | 0–15  | For all inputs, 0 = open, 1 = closed (shorted)<br>0 = Start/Stop<br>1 = Reserved<br>2 = Reset<br>3 = Input A<br>4 = Input B<br>5-15 = Reserved |
| 30619       | Trip code                     | 0–15  | See the chapter Trip Codes.                                                                                                    |
|             |                               | 8–15  | Reserved                                                                                                    |
| 30620-30631 | Reserved                      |       |                                                                                                    |

## NOTICE

The reset input is normally closed by default. If parameter 7-9 Reset/Enable Logic is set to normally open, the reported state is inverted (0 = closed, 1 = open).

### 7.5 Legacy Mode

The Modbus TCP Card can also operate in Legacy Mode, which uses the same registers as the clip-on Modbus RTU Module supplied by Danfoss for use with older soft starters. Some registers differ from those specified in the Modbus protocol specification.

### 7.5.1 Initializing Legacy Mode

If the card has been operating in Standard Mode, it must be reset before communicating in Legacy Mode. To initialize the card for Legacy Mode, either:

- cycle control power, or
- reset register 40001 to 0 (write 0 to bits 0–15).

#### 7.5.2 Registers

ΝΟΤΙΟΕ

For models MCD6-0063B and smaller, the current and frequency reported via communications registers are 10 times greater than the actual value.

Danfoss

**Modbus Registers** 

#### Table 5: Description of Registers in Legacy Mode

| Register    | Description                                                | Bits | Details                                                                                                    |
|-------------|------------------------------------------------------------|------|----------------------------------------------------------------------------------------------------|
| 40001       | Reserved                                                   |      |                                                                                                    |
| 40002       | Command (single write)                                     | 0-2  | To send a command to the starter, write the required value:<br>1 = Start<br>2 = Stop<br>3 = Reset<br>4 = Quick stop (coast to stop)<br>5 = Forced communication trip<br>6 = Start using Parameter Set 1<br>7 = Start using Parameter Set 2 |
|             |                                                            | 3–15 | Reserved                                                                                                    |
| 40003       | Soft starter state                                         | 0–3  | 1 = Ready<br>2 = Starting<br>3 = Running<br>4 = Stopping (including braking)<br>5 = Restart delay (including temperature check)<br>6 = Tripped<br>7 = Programming mode<br>8 = Jog forward<br>9 = Jog reverse                               |
|             |                                                            | 4    | 1 = Positive phase sequence (only valid if bit 6 = 1)                                                                                                    |
|             |                                                            | 5    | 1 = Current exceeds FLC                                                                                                    |
|             |                                                            | 6    | 0 = Uninitialized<br>1 = Initialized                                                                                                    |
|             |                                                            | 7–15 | Reserved                                                                                                    |
| 40004       | Reserved                                                   |      |                                                                                                    |
| 40005       | Motor current                                              | 0–7  | Average 3-phase motor current (A)                                                                                                    |
|             |                                                            | 8–15 | Reserved                                                                                                    |
| 40006       | Motor temperature                                          | 0–7  | Motor thermal model (%)                                                                                                    |
|             |                                                            | 8–15 | Reserved                                                                                                    |
| 40007       | Reserved                                                   |      |                                                                                                    |
| 40008       | Reserved                                                   |      |                                                                                                    |
| 40009–40xxx | Parameter management (sin-<br>gle or multiple read/ write) | 0–7  | Manage soft starter programmable parameters. See the VLT <sup>®</sup> Soft<br>Starter MCD 600 Operating Guide for a complete parameter list.                                                                                               |
|             |                                                            | 8–15 | Reserved                                                                                                    |
| 40600       | Version                                                    | 0–5  | Binary protocol version                                                                                                    |
|             |                                                            | 6–8  | Parameter list version number                                                                                                    |
|             |                                                            | 9–15 | Product type code:                                                                                                    |

#### Modbus TCP Card

#### Installation Guide

**Modbus Registers** 

| Register | Description       | Bits          | Details                                                                                                    |
|----------|-------------------|---------------|----------------------------------------------------------------------------------------------------|
|          |                   |               | 15 = MCD 600                                                                                                    |
| 40601    | Model number      | 0–7           | Reserved                                                                                                    |
|          |                   | 8–15          | Soft starter model ID                                                                                                    |
| 40602    | Reserved          |               |                                                                                                    |
| 40603    | Reserved          |               |                                                                                                    |
| 40604    |                   | 0-4<br>5<br>6 | 0 = Reserved<br>1 = Ready<br>2 = Starting<br>3 = Running<br>4 = Stopping<br>5 = Not ready (restart delay, restart temperature check, run simulation,<br>reset input is open)<br>6 = Tripped<br>7 = Programming mode<br>8 = Jog forward<br>9 = Jog reverse<br>1 = Warning<br>0 = Uninitialized<br>1 = Initialized |
|          |                   | 7             | Command source<br>0 = Remote LCP, Digital Input, Clock<br>1 = Network                                                                                                    |
|          |                   | 8             | Reserved                                                                                                    |
|          |                   | 9             | 0 = Negative phase sequence<br>1 = Positive phase sequence                                                                                                    |
|          |                   | 10–15         | Reserved                                                                                                    |
| 40605    | Current           | 0–13          | Average rms current across all 3 phases                                                                                                    |
|          |                   | 14–15         | Reserved                                                                                                    |
| 40606    | Current           | 0–9           | Current (% motor FLC)                                                                                                    |
|          |                   | 10–15         | Reserved                                                                                                    |
| 40607    | Motor temperature | 0–7           | Motor thermal model (%)                                                                                                    |
|          |                   | 8–15          | Reserved                                                                                                    |
| 40608    | Power             | 0–11          | Power                                                                                                    |
|          |                   | 12-13         | Power scale<br>0 = Multiply power by 10 to get W<br>1 = Multiply power by 100 to get W<br>2 = Power (kW)<br>3 = Multiply power by 10 to get kW                                                                                                    |

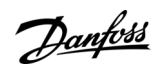

**Modbus Registers** 

<u>Danfoss</u>

| Register    | Description                   | Bits  | Details                                                                                                    |
|-------------|-------------------------------|-------|----------------------------------------------------------------------------------------------------|
|             |                               | 14–15 | Reserved                                                                                                    |
| 40609       | % Power factor                | 0–7   | 100% = power factor of 1                                                                                                    |
|             |                               | 8–15  | Reserved                                                                                                    |
| 40610       | Voltage                       | 0–13  | Average rms voltage across all 3 phases                                                                                                    |
|             |                               | 14–15 | Reserved                                                                                                    |
| 40611       | Current                       | 0–13  | Phase 1 current (rms)                                                                                                    |
|             |                               | 14–15 | Reserved                                                                                                    |
| 40612       | Current                       | 0–13  | Phase 2 current (rms)                                                                                                    |
|             |                               | 14–15 | Reserved                                                                                                    |
| 40613       | Current                       | 0–13  | Phase 3 current (rms)                                                                                                    |
|             |                               | 14–15 | Reserved                                                                                                    |
| 40614       | Voltage                       | 0–13  | Phase 1 voltage                                                                                                    |
|             |                               | 14–15 | Reserved                                                                                                    |
| 40615       | Voltage                       | 0–13  | Phase 2 voltage                                                                                                    |
|             |                               | 14–15 | Reserved                                                                                                    |
| 40616       | Voltage                       | 0–13  | Phase 3 voltage                                                                                                    |
|             |                               | 14–15 | Reserved                                                                                                    |
| 40617       | Parameter list version number | 0–7   | Parameter list minor revision                                                                                                    |
|             |                               | 8–15  | Parameter list major version                                                                                                    |
| 40618       | Digital input state           | 0–15  | For all inputs, 0 = open, 1 = closed (shorted)<br>0 = Start/Stop<br>1 = Reserved<br>2 = Reset<br>3 = Input A<br>4 = Input B<br>5-15 = Reserved |
| 40619       | Trip code                     | 0–7   | See the chapter Trip Codes                                                                                                    |
|             |                               | 8–15  | Reserved                                                                                                    |
| 40620-40631 | Reserved                      |       |                                                                                                    |

## ΝΟΤΙΟΕ

The reset input is normally closed by default. If parameter 7-9 Reset/Enable Logic is set to normally open, the reported state is inverted (0 = closed, 1 = open).

Danfoss

**Modbus Registers** 

## 7.6 Trip Codes

| Code | Description                                                 |
|------|-------------------------------------------------------------|
| 255  | No trip                                                     |
| 1    | Excess start time                                           |
| 2    | Motor overload                                              |
| 3    | Motor thermistor                                            |
| 4    | Current imbalance                                           |
| 5    | Frequency                                                   |
| 6    | Phase sequence                                              |
| 7    | Overcurrent                                                 |
| 8    | Power loss                                                  |
| 9    | Undercurrent                                                |
| 10   | Heat sink overtemperature                                   |
| 11   | Motor connection                                            |
| 12   | Input A trip                                                |
| 13   | FLC too high                                                |
| 14   | Unsupported option (function not available in inside delta) |
| 15   | Communications card fault                                   |
| 16   | Network communication                                       |
| 18   | Overvoltage                                                 |
| 19   | Undervoltage                                                |
| 20   | Ground fault                                                |
| 23   | Parameter out of range                                      |
| 24   | Input B trip                                                |
| 26   | L1 phase loss                                               |
| 27   | L2 phase loss                                               |
| 28   | L3 phase loss                                               |
| 29   | L1-T1 shorted                                               |
| 30   | L2-T2 shorted                                               |
| 31   | L3-T3 shorted                                               |
| 33   | Time-overcurrent (bypass overload)                          |
| 34   | SCR overtemperature                                         |
| 35   | Battery/clock                                               |
| 36   | Thermistor circuit                                          |

**Modbus Registers** 

| Code  | Description                                                           |
|-------|-----------------------------------------------------------------------|
| 47    | Overpower                                                             |
| 48    | Underpower                                                            |
| 56    | LCP disconnected                                                      |
| 57    | Zero speed detect                                                     |
| 58    | SCR Itsm                                                              |
| 59    | Instantaneous overcurrent                                             |
| 60    | Rating capacity                                                       |
| 70    | Current Read Err L1                                                   |
| 71    | Current Read Err L2                                                   |
| 72    | Current Read Err L3                                                   |
| 74    | Motor connection T1                                                   |
| 75    | Motor connection T2                                                   |
| 76    | Motor connection T3                                                   |
| 77    | Firing fail P1                                                        |
| 78    | Firing fail P2                                                        |
| 79    | Firing fail P3                                                        |
| 80    | VZC fail P1                                                           |
| 81    | VZC fail P2                                                           |
| 82    | VZC fail P3                                                           |
| 83    | Low control volts                                                     |
| 84–96 | Internal fault x. Contact the local supplier with the fault code (x). |

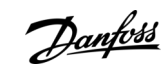

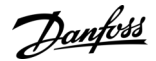

## **8 Ground Fault Protection**

#### 8.1 Overview

ΝΟΤΙΟΕ

Ground fault protection is only available on ground fault enabled option cards with soft starters running a compatible version of software. Contact the supplier for assistance.

The Modbus TCP Card can detect ground current and trip before the equipment is damaged.

Ground fault protection requires a 1000:1 or 2000:1 current transformer (not supplied). The CT should be rated 1 VA or 5 VA. The soft starter can be configured to trip at 1–50 A. If ground fault current rises above 50 A, the soft starter trips immediately. *Parameter 40-3 Ground Fault Trip Active* selects when ground fault protection is active.

## 8.2 Connect the CT to the Ground Fault Inputs

To use ground fault protection, a common-mode current transformer (CT) must be installed around all 3 phases.

#### Procedure

- 1. Use a 1000:1 or 2000:1 CT with a rating of 1 VA or 5 VA.
- 2. Set *parameter 40-5 Ground Fault CT ratio* to match the CT.
- 3. Connect the CT to the ground fault terminals (G1, G2, G3).

For maximum protection, the CT should be installed on the input side of the soft starter.

## 8.3 Configure Ground Fault Protection Settings

Ground fault protection settings must be set in the soft starter.

| Parameter                               | Description                                                                                                    |
|-----------------------------------------|----------------------------------------------------------------------------------------------------|
| Parameter 40-1 Ground Fault Level       | Sets the trip point for ground fault protection.                                                                   |
| Parameter 40-2 Ground Fault Delay       | Shows the response of the Modbus TCP Card to ground fault variation, avoiding trips due to momentary fluctuations. |
| Parameter 40-3 Ground Fault Trip Active | Selects when a ground fault trip can occur.                                                                        |
| Parameter 40-4 Ground Fault Action      | Selects the response of the soft starter to the protection event.                                                  |
| Parameter 40-5 Ground Fault CT Ratio    | Set to match the ratio of the ground current measuring CT.                                                         |

Panfoss

## 9 Network Design

### 9.1 Star Topology

In a star network, all controllers and devices connect to a central network switch.

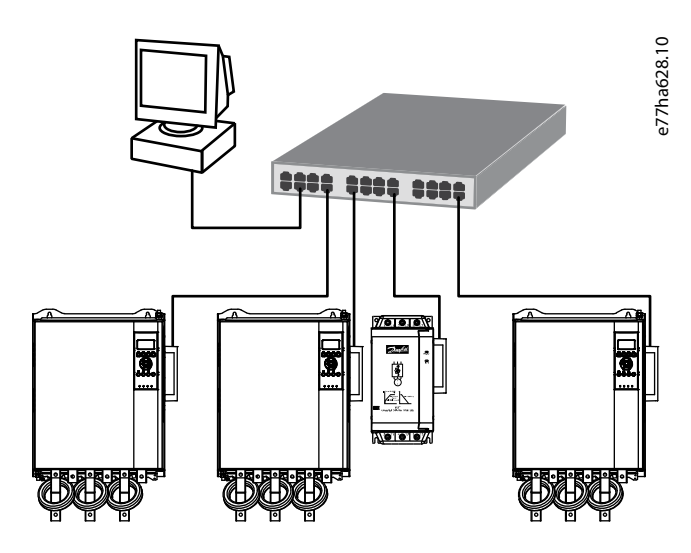

Illustration 3: Example of Star Topology

### 9.2 Line Topology

In a line network, the controller connects directly to 1 port of the 1<sup>st</sup> card. The 2<sup>nd</sup> Ethernet port connects to another card, which in turn connects to another device until all devices are connected.

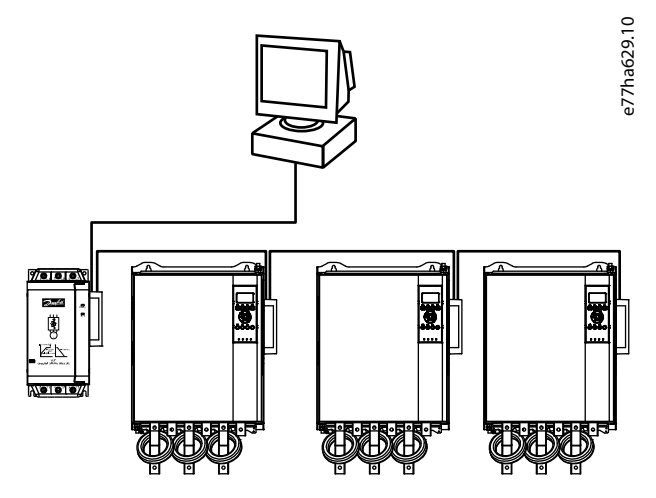

Illustration 4: Example of Line Topology

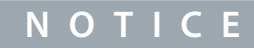

The device has an integrated switch to allow data to pass through in line topology. The device must be receiving control power from the soft starter for the switch to operate.

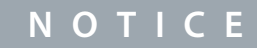

If the connection between 2 devices is interrupted, the controller cannot communicate with devices after the interruption point.

Jantoss

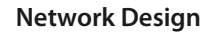

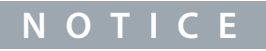

Each connection adds a delay to the communication with the next device. The maximum number of devices in a line network is 32. Exceeding this number may reduce the reliability of the network.

## 9.3 Ring Topology

In a ring topology network, the controller connects to the 1<sup>st</sup> card via a network switch. The 2<sup>nd</sup> Ethernet port of the card connects to another device, which in turn connects to another device until all devices are connected. The final device connects back to the switch.

The device supports beacon-based ring node configuration.

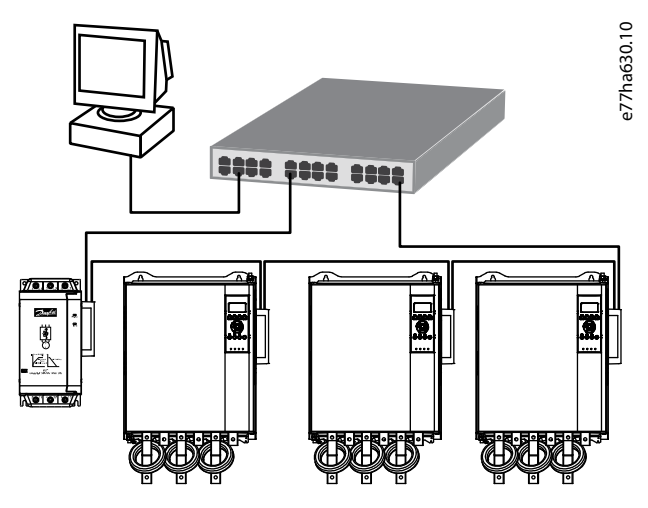

Illustration 5: Example of Ring Topology

## ΝΟΤΙΟΕ

The network switch must support loss of line detection.

### 9.4 Combined Topologies

A single network can include both star and line components.

Danfoss

Network Design

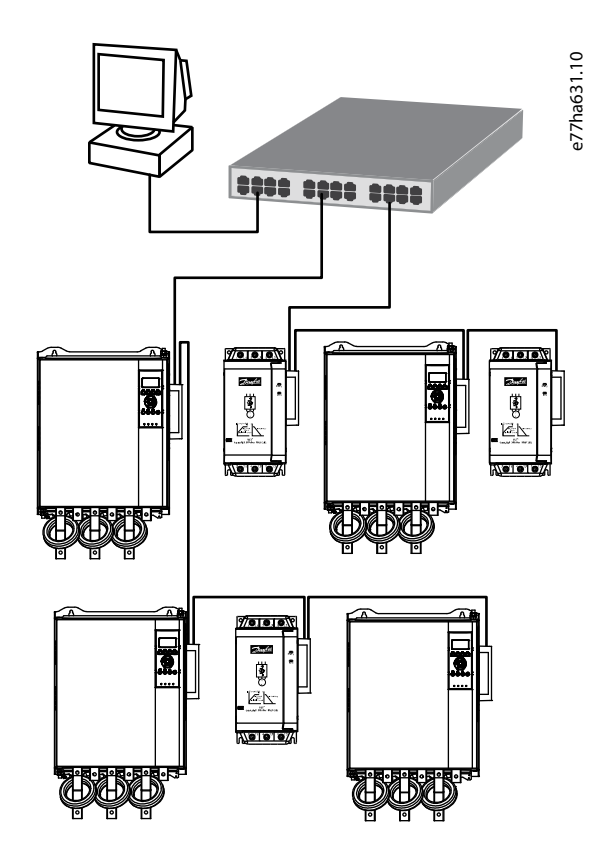

Illustration 6: Example of Combined Topologies

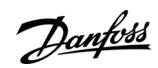

## Specifications

## 10 Specifications

| 10.1 Connections                    |                                      |
|-------------------------------------|--------------------------------------|
| Soft starter                        | 6-way pin assembly                   |
| Contacts                            | Gold flash                           |
| Network                             | RJ45                                 |
| 10.2 Settings                       |                                      |
| IP address                          | Automatically assigned, configurable |
| Device name                         | Automatically assigned, configurable |
| 10.3 Network                        |                                      |
| Link speed                          | 10 Mbps, 100 Mbps (auto-detect)      |
| Full duplex                         |                                      |
| Auto crossover                      |                                      |
| 10.4 Power                          |                                      |
| Consumption (steady state, maximum) | 35 mA@24 V DC                        |
| Reverse polarity protected          |                                      |
| Galvanically isolated               |                                      |
| 10.5 Certification                  |                                      |
| RCM                                 | IEC 60947-4-2                        |
| CE                                  | EN 60947-4-2                         |
|                                     |                                      |

<u>Danfoss</u>

Specifications

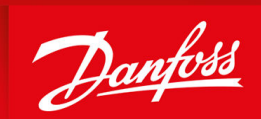

ENGINEERING TOMORROW

Danfoss A/S Ulsnaes 1 DK-6300 Graasten vlt-drives.danfoss.com

Danfoss can accept no responsibility for possible errors in catalogs, brochures, and other printed material. Danfoss reserves the right to alter its products without notice. This also applies to products already on order provided that such alterations can be made without subsequential changes being necessary in specifications already agreed. All trademarks in this material are property of the respective companies. Danfoss and the Danfoss logotype are trademarks of Danfoss A/S. All rights reserved.

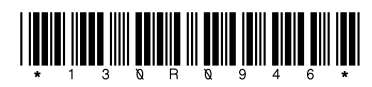

AN353424224484en-000201 / 130R0946